## Se il corso non si avvia

Ci sono quattro possibili motivi per cui questo corso potrebbe non avviarsi correttamente.

## 1. I popup

Il corso parte all'interno di una finestra di popup attivata da questa finestra di avvio. In tal modo è possibile fare in modo che la finestra del corso abbia dimensioni predefinite e sia priva delle inutili e antiestetiche barre del browser.

È necessario, pertanto, che il browser consenta l'apertura delle finestre di popup.

Se la finestra del corso non si apre, controllare le impostazioni del browser.

In alternativa è possibile far partire direttamente la finestra del corso all'interno della cartella *pagine* 

cliccare su: lo.htm

## 2. Il player Flash

Il corso è sviluppato in ActionScript è richiede la presenza del player Flash versione 10 o superiore. Se il player non è installato o è obsoleto, scaricare l'ultima versione disponibile dal sito della Adobe.

www.adobe.it

## 3. I controlli di Internet Explorer

Il browser Internet Explorer ha un meccanismo di sicurezza che blocca le pagine che contengo0no contenuto attivo, come quelle del corso.

Compare un messaggio di questo tipo:

È stato impedito alla pagina Web di eseguire script o controlli ActiveX. Consenti contenuto bloccato 🗙

#### Cliccare sul pulsante Consenti il contenuto bloccato.

Questo messaggio può ripetersi due volte, una nella pagina di avvio, una nella pagina del corso.

### 4. Le impostazioni di sicurezza di Flash

Il player Flash di norma è impostato per accedere ad animazioni dalla rete.

Se le animazioni sono nel computer locale, per default non ne consente l'avvio, considerandole pericolose.

In questo caso, la finestra del corso si apre ma si limita a presentare una schermata nera.

#### In questi casi è necessario impostare adeguatamente il player Flash.

# È un'operazione che dev'essere effettuata una sola volta e modifica permanentemente le impostazioni di Flash.

Nelle versioni più recenti del Player, si può operare come segue.

a) Cliccare col tasto destro del mouse sopra la schermata nera (o su qualunque altra animazione Flash). Compare il tipico menu contestuale.

 b) Selezionare l'opzione "*Impostazioni globali...*" Compare la finestra "Gestione impostazioni Flash Player".

| Gestione impostazioni Flash Player                                                                                                    |
|----------------------------------------------------------------------------------------------------|
| Memorizzazione Videocamera e microfono Riproduzione Avanzato                                                                                                    |
| Impostazioni memoria locale<br>La memoria locale potrebbe essere utilizzata dai siti Web per salvare dati<br>relativi all'uso di Flash Player da parte di questo computer, ad esempio la<br>cronologia di visualizzazione, gli stati di avanzamento dei giochi, il lavoro<br>salvato, le preferenze o i dati che dientificano il computer.<br><u>Altre informazioni sui controlli della privacy</u><br>autorizza i siti a memorizzare informazioni in questo computer<br>Chiedi conferma per autorizzare i nuovi siti a salvare informazioni in questo<br>computer |
| Impostazioni memoria locale in base al sito Elimina tutto                                                                                                    |
| Navigazione riservata<br>Potreste scegliere di navigare temporaneamente senza salvare dati nella<br>memoria locale o nella cronologia.<br><u>Altre informazioni sulla navigazione riservata</u>                                                                                                    |

c) Selezionare la cartella "Avanzato". Compare la seguente finestra.

| 📕 Gestione impostazioni Flash Player                                                                                                    | X        |
|----------------------------------------------------------------------------------------------------|----------|
| Memorizzazione Videocamera e microfono Riproduzione Avanzato                                                                                                    |          |
| Consultazione dati e impostazioni<br>Elimina tutta la memoria locale, le scelte salvate, le<br>impostazioni e altri dati utilizzati dal contenuto in<br>Flash Player in tutti i browser di questo computer.                   | <b>^</b> |
| Aggiornamenti                                                                                                    | =        |
| Flash Player puo verificare automaticamente la disponibilità di aggiornamenti per<br>proteggere meglio il vostro computer. Il mancato aggiornamento potrebbe<br>lasciare il computer vulnerabile alle minacce alla sicurezza. | _        |
| <ul> <li>Verificare automaticamente la disponibilità di aggiornamenti (consigliato)</li> <li>Non verificare mai la disponibilità di aggiornamenti (non consigliato)</li> </ul>                                                |          |
| Verifica ora Versione ActiveX: 10.2.152.26                                                                                                    |          |
| Versione plug-in: 11.1.102.55                                                                                                    |          |
| Strumenti per sviluppatori                                                                                                    |          |
| Specificate le posizioni attendibili per il testing dello sviluppatore.                                                                                                    |          |
| Impostazioni posizione attendibile                                                                                                    |          |
|                                                                                                    | ~        |

d) Cliccare sul pulsante "Impostazioni posizione attendibile...". Compare la seguente finestra.

| Impostazioni posizione attendibile                                                                                                    |                          | x               |
|----------------------------------------------------------------------------------------------------|--------------------------|-----------------|
| Per motivi di sicurezza, Flash Player impedisce al contenuto d<br>file di questo computer che a Internet. Gli sviluppatori possono<br>eccezioni per i contenuti attendibili. | i accedere<br>o aggiunge | e sia ai<br>ere |
|                                                                                                    |                          |                 |
| Posizione file o cartella attendibile                                                                                                    |                          |                 |
| D:\                                                                                                    |                          |                 |
| C:\                                                                                                    |                          |                 |
|                                                                                                    |                          |                 |
|                                                                                                    |                          |                 |
|                                                                                                    |                          |                 |
|                                                                                                    |                          |                 |
|                                                                                                    |                          |                 |
|                                                                                                    |                          |                 |
|                                                                                                    |                          |                 |
| Aggiungi Rimuovi                                                                                                    | Chiu                     | ıdi             |

e) Cliccare sul pulsante "*Aggiungi*...". Compare la seguente finestra.

| 🗾 Aggiungi sito   | <b>— X</b> —      |
|-------------------|-------------------|
| Dominio sito Web: |                   |
|                   |                   |
| Aggiungi file     | Aggiungi cartella |
|                   | Conferma Annulla  |

f) Cliccare sul pulsante "Aggiungi cartella..."

| Cerca cartella                         |
|----------------------------------------|
|                                        |
| N The Recolto                          |
| Vindice                                |
| Gruppo home                            |
| ✓ Computer ▷ → Unità disco floppy (A:) |
| Disco locale (C:)                      |
| Disco dati (D:)                        |
| <ul> <li>Unità DVD (F:)</li> </ul>     |
| Dità CD (G:) WD SmartWare              |
| ▷ 🧼 My Book (H:)                       |
| OK Annulla                             |

- g) Selezionare il disco (hard disc, dvd o penna Usb) che contiene il corso.
- h) Cliccare sul pulsante "Ok", poi su "Conferma".
- i) Chiudere tutte le finestre del browser e riavviare il corso.